## 花蓮縣 12 年國民基本教育學生適性入學資料管理系統 操作說明

流程示意:

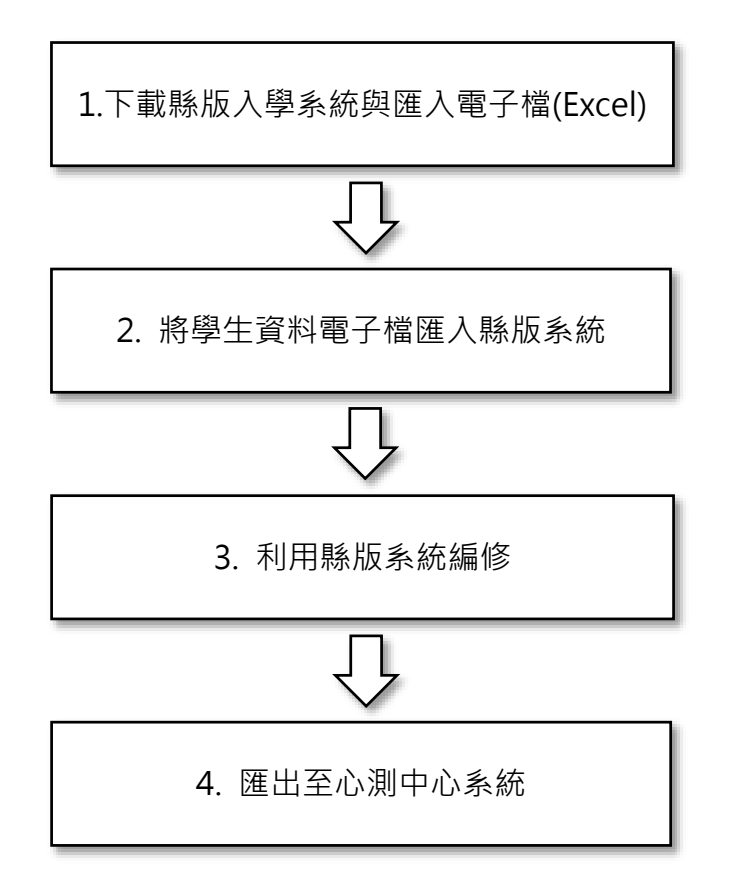

流程1:下載縣版入學系統與匯入電子檔(Excel)

請連至 <u>http://210.240.39.188/</u> 校務系統下載網頁·點選[花蓮區適性入學報名與分發系統]/[102 年花蓮區適性入學學生資料與(預)分發系統 ] 點選下載程式與匯入 Excel 電子檔。

| 花蓮縣校務系統資訊網<br>校務系統相關公告、討論與程式下載更新                                                        |
|-----------------------------------------------------------------------------------------|
| ○ 討論區首頁 《 校務整合系統 《 花蔻區適性入學報名與分登系統                                                       |
| 102 年花蓮區適性入學學生資料與(預)分發系統<br>□覆文章 ビ 및 搜尋這個主題                                             |
| 102 年花蓮區適性入學學生資料與(預)分發系統<br>B由 feng » 2013年 9月 26日, 08:35                               |
| 102 年花蓮縣先試學生資料與(預)分發系統尚未開放下載<br>注意:本程式不需安裝,下載後解壓縮直接放在桌面上(vanGogh2013.exe),然後直接點擊2下即可執行。 |
| 102/10/09 15:40 更新                                                                      |
| 0 <b>vanGogh2013.rar</b><br><i>花運難版適性人學資料管理系統</i><br>(4.61 MiB) 尚未被下載                   |
| 0 <u>12年免試模擬學生資料匯入格式.xls</u><br>(45 KiB) 被下載 70 次                                       |

流程2:將學生資料電子檔匯入縣版系統

(1) 用縣版校務系統的帳號密碼登入,注意需要有 01 教務管理權限。

| [ |                                        | 空料庫  |   |      |    |   |
|---|----------------------------------------|------|---|------|----|---|
|   | 主機名稱                                   | 花蓮縣柏 | ~ |      |    |   |
|   | 登入學校                                   | 吉安鄉  | * | 宜昌國中 |    | ~ |
|   | <ul> <li>登入年度</li> <li>登入帳號</li> </ul> | 102  | ~ | 登入學期 | 1  | ~ |
|   | 登入密碼                                   |      |   |      |    |   |
|   | 重新下車                                   | 戊    |   | 離開   | 登入 |   |

(2) 登入後切換至[資料匯入] · 按下[開啟 Excel] · 再找出準備好的電子檔。

| 學生資料 比序積分 志願與認證資料 資料匯入 資料匯出<br>跳至指定行 0 〕 ◆ | 資料檢核狀態                                                                                                    |
|--------------------------------------------|----------------------------------------------------------------------------------------------------|
| 跳至指定行 0 🚦 💊                                | 資料檢核狀態                                                                                                    |
|                                            |                                                                                                    |
|                                            | 1. 請使用"xls欄業匯入。<br>. 運入劑實預先燈模,這點帶衣(資料燈模狀戀)。<br>. 接核這程機定[必修改] 必须修改後才能匯入。<br>1. 可依據行號,直接[除至指定行]做修改。<br>. 注意,在此修改會理動修改原始Excel權。 |
|                                            | □ □ 2 資料檢核                                                                                                    |

(3) Excel 檔中的資料會顯示在畫面上,若需有要修改,可以直接在畫面上點擊變成編輯狀態後直接 修改,若沒有問題,則直接按[匯入系統],程式就會將 Excel 檔資料匯入縣內系統。

| <u>ð</u>         |         | 花蓮       | [縣12年國民基本教] | 育-學生適性/ | (學資料管: | 理系統 ×                                          |
|------------------|---------|----------|-------------|---------|--------|------------------------------------------------|
| 學生資料 比序科         | 青分 志願與  | 認證資料 資料  | 料准入 資料匯出    | 8       |        |                                                |
| 跳至指定行 0          | -       |          |             |         |        | 資料檢核狀態                                         |
| 身分證號             | 學號      | 姓名       | 斑級          | 座號      | 出^     | ^                                              |
| 0.0011002972     | 100884  | 2.42     | 1           | 04      | 8      |                                                |
| LOUIS NOTION     | 100000  | 90.8     | 1           | 05      | 8      |                                                |
| \$2.99 (60.07)   | 100886  | 1000     | 1           | 06      | 8      |                                                |
| 0211750117       | 100887  | 83.35    | 1           | 07      | 8      |                                                |
| CONTRACTOR:      | 10000   | 合于内容:    | 1           | 08      | 8      |                                                |
| 022106-0256      | 100005  | 817 B    | 1           | 09      | 81     |                                                |
| ACTION/COVER     | 2008.20 | 10 M (2) | 1           | 10      | 81     |                                                |
| VOUNT-ROTHER     | 100811  | 4.000    | 1           | 11      | 81     |                                                |
| 12290122700      | 100832  | 3.0.0    | 1           | 12      | 8      |                                                |
| 0.00100011125    | 1000111 | 376      | 1           | 13      | 8      |                                                |
| COLUMN 1985      | 100834  | 30 C 10  | 1           | 14      | 8      |                                                |
| ACCESSION (1997) | 100000  | 0.00     | 1           | 15      | 81     |                                                |
| 0.021887918      | 100836  | 10.010   | 1           | 16      | 8      |                                                |
| 0332948960       | 100837  | 101.0    | 1           | 17      | 81     | v                                              |
| ALCOHOMO:        | 1000    | 10.216   | 1           | 18      | 8      | 1. 請使用* xls標案匯入。                               |
| 0121201153       | 1008.19 | 制合理      | 1           | 19      | 8      | 2. 匯入前會預先檢核,並顯示於[資料檢核狀態]。                      |
| LESS HER LES     | 100831  | 1000     | 1           | 21      | 81     | 3. 檢核結果標示[必修改],必須修改後才能匯入。                      |
|                  |         |          |             |         | ~      | 4. 978(1)(1)(1)(1)(1)(1)(1)(1)(1)(1)(1)(1)(1)( |
| <                |         |          |             |         | >      |                                                |
| 😣 關閉             |         |          | 🋅 舊資料全冊     | J   💾 🖡 | 閘啟Exce | əl 🚺 🔽 資料檢核 📗 🔂 匯入系統 📗                         |
|                  |         |          |             | ~       |        |                                                |

## 流程3:利用縣版系統編修

切換到[學生資料]與[比序積分]功能,若有需要可以線上編修學生的個人資料或比序項目成績,不須 重新匯入。

| <u>0</u>         | 枯蓮         | 縣12年國民基本教育            | 學生適性入學資料管理系統 | 5           | – 🗆 🗙       |
|------------------|------------|-----------------------|--------------|-------------|-------------|
| 學生資料 比序積分 志      | 願與認證資料 資料  | 科匯入 資料匯出              |              |             |             |
|                  | 個人資料       | 學校&班級                 |              | 身分註記        |             |
|                  |            |                       |              |             |             |
| 班級 座號 姓名 ^       | 學生姓名       | 厚號                    |              | 學生身分        | 矢葉勞工子女      |
| 10 29 影響標        | 影式         | 00330                 | 154510       | 原住民 🗸       |             |
| 10 30 🐺 🛄 🕮      |            | L                     |              |             |             |
| 10 31 未増文        | 身分證號       | 學號                    | 墨肆業          | 身心障礙        | <b>資料授權</b> |
| 10 32            | UN DOGADAR | 100242                |              | 22.0.1 + AK | St 11X IE   |
| 11 02 萬譜個        | V120/10210 | 100040                | T T          | Ľ Š         | ×           |
| 11 03 🚎 🖬        |            |                       |              |             |             |
| 11 04 💷 🖽        | 性別         | 斑級                    | 畢業年          | 低收入戶        |             |
| 11 05 👯 🖬 💼      | 男 🗸        | 11                    | 103          |             |             |
| 11 08            |            | L                     |              |             |             |
| 11 09            | 山井口期       | 応목                    |              | 市低版入后       |             |
| 11 10 FEE        | 니포니께       | / <u>P</u> 5/6        |              | TEVIX       |             |
| 11 11 199        |            | 21                    |              |             |             |
|                  |            |                       |              |             |             |
|                  | 家長&聯絡資訊-   |                       |              |             |             |
|                  | 中日地方       | 十十一十                  | 仁我雨红         |             |             |
| 11 17            | 家長姓石       | 市内電話                  | 1丁對電話        |             |             |
| 11 18            | 副題題        | 038466858             | 0915697613   |             |             |
| 11 19            |            |                       |              |             |             |
| 11 20 基本集        |            | <sup>8</sup> 遞區號&通訊地均 | <u>t</u>     |             |             |
| ▶ 11 21 <b>.</b> |            |                       |              |             |             |
| < >              |            |                       |              |             |             |
|                  |            |                       |              | 1 mr 124    |             |
| 🛛 🚺 🕅 🕅          |            |                       |              | 🕆 新瑁 📔 💳 베  | 除   首 儲存    |
|                  |            |                       |              | ~           |             |

流程4: 匯出至心測中心系統

切換至[資料匯出]功能,選[匯出學生基本資料]以及 [匯出學生比序積分]來匯出電子檔。

| 0 |       |        |            | 枯翅    | ·<br>[縣12年國民其本書 | * 育. 粤生 | 適性入學資  | 料管 | 理系統 |                |              | -                                     |              | ×       |
|---|-------|--------|------------|-------|-----------------|---------|--------|----|-----|----------------|--------------|---------------------------------------|--------------|---------|
| 學 | 主資料   | 比序積    | 分 志願與認識    | 資料 資料 | 料匯人 資料匯         | ж       |        |    |     |                |              |                                       |              |         |
| 뮍 | k 至指? | 定行 0   |            |       |                 |         |        |    |     | 資料             | 料檢核狀         | <u>ال</u>                             |              |         |
|   |       |        |            |       |                 |         |        |    |     |                |              |                                       |              | ^       |
| 1 | 年度 🖣  | 學校代碼   | 身分證號       | 考區代碼  | 集報單位代碼          | 序號      | 學號     |    |     |                |              |                                       |              |         |
|   | 102 1 | L54510 | U221910832 | 14    | 154510          | 00314   | 100324 |    |     |                |              |                                       |              |         |
|   | 102 1 | L54510 | H224915204 | 14    | 154510          | 90315   | 100325 |    |     |                |              |                                       |              |         |
|   | 1021  | 154510 | U221760350 | 14    | 154510          | 00316   | 100344 |    |     |                |              |                                       |              |         |
|   | 102 1 | L54510 | U221933595 | 14    | 154510          | 00317   | 100327 |    |     |                |              |                                       |              |         |
|   | 102 1 | L54510 | U221933479 | 14    | 154510          | 90318   | 100330 |    |     |                |              |                                       |              |         |
|   | 102 1 | L54510 | U221763388 | 14    | 154510          | 00319   | 100331 |    |     |                |              |                                       |              |         |
|   | 102 1 | L54510 | C121619093 | 14    | 154510          | 00320   | 100332 |    |     |                |              |                                       |              |         |
|   | 102 1 | L54510 | U121903666 | 14    | 154510          | 00321   | 100333 |    |     |                |              |                                       |              |         |
|   | 102 1 | L54510 | U121905080 | 14    | 154510          | 00322   |        |    |     |                |              |                                       |              |         |
|   | 102 1 | 154510 | U121901135 | 14    | 154510          | 90323   | 100335 |    |     |                |              |                                       |              |         |
|   | 102 1 | L54510 | U121902776 | 14    | 154510          | 00324   | 100336 |    |     |                |              |                                       |              |         |
|   | 102 1 | L54510 | F129295936 | 14    | 154510          | 00325   | 100337 |    |     |                |              |                                       |              |         |
|   | 102 1 | L54510 | U122040088 | 14    | 154510          | 00326   | 100339 |    |     |                |              |                                       |              |         |
|   | 102 1 | L54510 | U121903193 | 14    | 154510          | 00327   | 100340 |    |     |                |              |                                       |              | $\sim$  |
|   | 102 1 | L54510 | U122009667 | 14    | 154510          | 00328   | 100341 |    | <   |                |              |                                       | >            | -       |
|   | 102 1 | L54510 | U121901742 | 14    | 154510          | 00329   | 100342 |    |     |                |              |                                       |              |         |
|   | 102 1 | L54510 | U122040248 | 14    | 154510          | 00330   | 100343 |    |     |                |              |                                       |              |         |
|   |       |        |            |       |                 |         |        | ×  |     |                |              |                                       |              |         |
| < |       |        |            |       |                 |         | 3      |    |     |                | ****         | · · · · · · · · · · · · · · · · · · · | a            | 5       |
|   | 🔉 関   | 閉      |            |       |                 |         |        |    | Ċ   | ) 進出學生<br>料(心測 | E基本資<br>川中心) | ☑ UHA<br>積分(ri                        | A生比月<br>い別中心 | ۶<br>(۲ |

注意:匯出時,該電腦必須要安裝 Excel,程式會自動呼叫出 Excel 並且將資料填入 Excel 表格內,若匯出資料正確無誤,請自行將 Excel 檔儲存後,參考心測中心之操作手冊,將資料匯入心測中心 系統。

若系統操作有問題,請洽中華國小劉安峯 8324308 轉 511(必要時可以手機聯繫 0922-456111), 或教育處承辦林建義老師 8462860 轉 238。